## Connexion des élèves à l'ENT

### L'établissement vient de vous remettre un document avec vos identifiants de connexion à l'ENT

## Comment se connecter à l'ENT avec ces identifiants ?

| 1- Affichez la page d'accueil de l'ENT :                                                  |  |  |  |  |  |
|-------------------------------------------------------------------------------------------|--|--|--|--|--|
| http://www.environnementnumeriquedetravail.fr/                                            |  |  |  |  |  |
| 2- Cliquez sur le bouton [Identifiez-vous]                                                |  |  |  |  |  |
| IDENTIFIEZ-VOUS                                                                           |  |  |  |  |  |
| 3- Sélectionnez le profil :                                                               |  |  |  |  |  |
| CONNEXION                                                                                 |  |  |  |  |  |
| Indiquez votre profil :                                                                   |  |  |  |  |  |
| Autres publics                                                                            |  |  |  |  |  |
| 4- La page de connexion s'affiche vous invitant à saisir l'identifiant et le mot de passe |  |  |  |  |  |
|                                                                                           |  |  |  |  |  |
| Le site auquel vous souhaitez vous connecter requiert une authentification.               |  |  |  |  |  |
| Veuillez saisir vos identifiants.                                                         |  |  |  |  |  |
| jdentifiant                                                                               |  |  |  |  |  |
|                                                                                           |  |  |  |  |  |
| Pour tout problème de connexion,                                                          |  |  |  |  |  |
| 5- Cliquez sur le bouton [Se connecter]                                                   |  |  |  |  |  |

# Mon identifiant et mon mot de passe ne fonctionnent plus / Je ne dispose pas de mes identifiants

A qui dois-je m'adresser ?

**Réponse :** 

Vous devez vous adresser à votre professeur principal

# Puis-je personnaliser mon identifiant ou changer de mot de passe ?

#### Réponse :

L'identifiant n'est pas modifiable. En revanche il est possible de personnaliser le mot de passe ou l'alias.

Une fois connecté à l'ENT, affichez la page « mon compte » en cliquant sur votre nom en haut à droite de la page d'accueil.

| - Carrier                       |                         | VA            | <u>LENTINE</u> | AIDE       | DÉCONNEXION |
|---------------------------------|-------------------------|---------------|----------------|------------|-------------|
| ENI                             |                         |               |                |            |             |
| Mon Compte                      |                         |               |                |            |             |
| UID : Civilité : Mlle           | Nom :                   | Prénom : Vale | entine Pro     | il : Elève | 8           |
| Identifiant : valentine.cardona | Alias : valentine.cardo |               | Modifier mor   | mot de p   | asse        |
| Enseignant                      | Structure               |               |                |            | -           |